# MANUAL PENGAJUAN HIBAH INTERNAL MELALUI SISTER UNEJ

## A. Pendahuluan

Manual pengajuan hibah ini dibagi dalam tiga bagian, yaitu Daftar hibah, penulisan proposal dan kelengkapan, dan upload dokumen proposal. Secara sederhana alur pengajuan proposal dapat dilihat dari skema berikut.

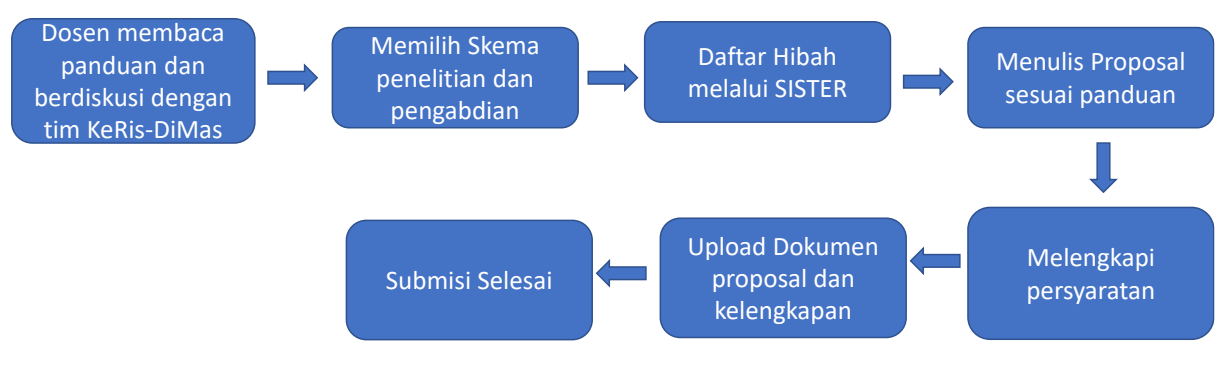

Gambar 1. Alur pengajuan proposal hibah internal penelitian dan pengabdian kepada masyarakat

## B. Daftar Hibah di SISTER

Pendaftaran hibah dapat dilakukan oleh koordinator maupun anggota KeRis-DiMas yang telah di sahkan dan memenuhi persyaratan seperti yang ada buku panduang penelitian dan pengabdian kepada masyarakat 2022. Langkah-langkah pendaftaran di SISTER sebagai berikut.

- 1. Login ke SISTER UNEJ
- 2. Akademik → Penelitian → Hibah untuk penelitian dan Akademik → Pengabdian → Hibah untuk Pengabdian kepada Masyarakat

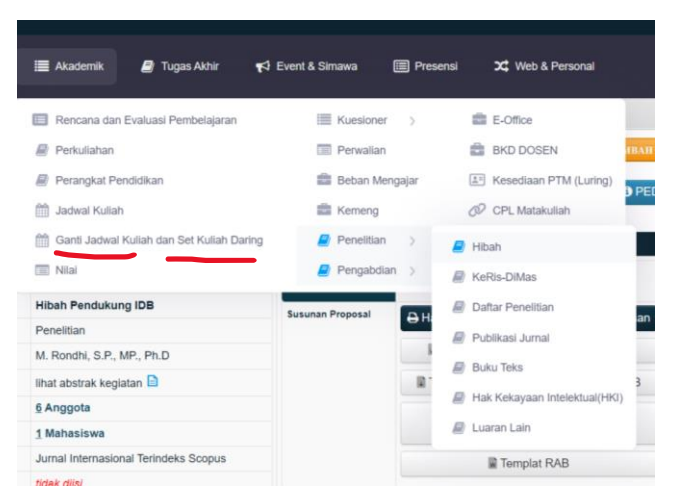

Gambar 2. Tampilan Menu hibah penelitian/pengabdian dalam SISTER

| Selanjutnya kli<br>untuk pengabd | k tombol<br>lian.  |                    | AH HIBAH PEN  | ELITIAN          | untuk pe   | nelitian dan     | 🛓 ТАМВАН НП           | BAH PENGABDIAN |
|----------------------------------|--------------------|--------------------|---------------|------------------|------------|------------------|-----------------------|----------------|
| F                                |                    | •                  |               |                  |            |                  |                       |                |
|                                  |                    |                    |               |                  |            |                  |                       |                |
|                                  |                    | 🗮 Akademik         | 🗐 Tugas Akhir | 📢 Event & Simawa | Presensi   | X Web & Personal |                       |                |
|                                  | Daftar Hibah Penel | litian / Pengabdia | an            |                  |            |                  | X                     |                |
|                                  |                    |                    |               |                  | 🛔 TAMBAH I | HIBAH PENELITIAN | IBAH HIBAH PENGARDIAN |                |
| Tahun :                          | 2022               | ~                  | Skim          | : Semua SKIM     | ~          |                  | PEDOMAN HIBAH 👻       |                |
| Berhasil                         | l Hapus Hibah      |                    |               |                  |            |                  |                       |                |
| No.                              |                    | 9etail Hibah       |               |                  | Status     |                  | Action                |                |
|                                  |                    |                    |               |                  |            |                  |                       |                |

Gambar 3. Tampilan Tambah Hibah Penelitian/pengabdian

3. Lakukan pengisian isian yang disediakan (tampilan kolom berdasarkan masing-masing skema).

| Form Hibah Per                  | elitian                              | 20      |
|---------------------------------|--------------------------------------|---------|
|                                 |                                      | Kembali |
| Skim                            | Pilih Skim                           | ~       |
| Judul Keris                     | Pilih Judul Karis                    |         |
| Judul Hibah                     |                                      |         |
| Abstrak Kegiatan                |                                      | h       |
| Janji Luaran Utama              | Pilih Janji Luaran Utama             | ~       |
| Jenis Janji Luaran Utama        | Pilih Jenis Janji Luaran Utama       | ~       |
| Janji Luaran Tambahan           | Pilih Janji Luaran Tambahan          | ~       |
| Jenis Janji Luaran<br>Tambahan  | Pilih Jenis Janji Luaran Tambahan    | ~       |
| TKT Target                      | Pilih TKT Target                     |         |
| Jenis Penelitian                |                                      |         |
| Rumpun Ilmu                     | Pilih Rumpun Ilmu                    | ~       |
| Sub Rumpun Ilmu                 | Pilih Sub Rumpun Ilmu                | ~       |
| Bidang Ilmu                     | Pilih Bidang Ilmu                    | ~       |
| Kesesuaian Riset<br>Unggulan    | Pilih Riset Unggulan                 | ~       |
| Kesesuaian Tema<br>Unggulan     | Pilih Riset Unggulan Terlebih Dahulu | ~       |
| Kesesuaian Sub Tema<br>Unggulan | Pilih Tema Unggulan Terlebih Dahulu  | ~       |
| Mitra Penelitian                |                                      |         |

| Lama Penelitian<br>Keseluruhan   | 1 Semester                                                                              | Usulan Penelitian Tahun ke 1 ~ |  |  |  |  |
|----------------------------------|-----------------------------------------------------------------------------------------|--------------------------------|--|--|--|--|
| Biaya Usulan tahun<br>berjalan   | Dana UNEJ                                                                               |                                |  |  |  |  |
|                                  | Dana institusi lain                                                                     | / In Kind tuliskan             |  |  |  |  |
| Koordinator/ Peneliti            | Nama : M. Rondhi, S.P., MP., Ph.D<br>Pendidikan : Doktor(S3)<br>Jabatan : Lektor Kepala |                                |  |  |  |  |
| Anggota                          |                                                                                         |                                |  |  |  |  |
| Penelitian Terkait<br>Sebelumnya | penelitian [Autocomplete]                                                               |                                |  |  |  |  |
| Add Mahasiswa                    | Mahasiswa [Autocomplete]                                                                |                                |  |  |  |  |
|                                  |                                                                                         | ✓ SIMPAN                       |  |  |  |  |

Gambar 4. Daftar Isian pengajuan hibah

4. Pastikan isian-isian terisi dengan benar, lalu klik tombol 🛛 🗸 SIMPAN

### B. MENULIS PROPOSAL DAN MENYUSUN KELENGKAPAN DOKUMEN PENGAJUAN HIBAH

Sebagaimana dalam panduan hibah penelitian dan pengabdian kepada masyarakat, kelengkapan dokumen proposal penelitian dan pengabdian kepada masyarakat adalah sebagai berikut (terdapat perbedaan kelengkapan dokumen antar skema hibah, silahkan baca panduan).

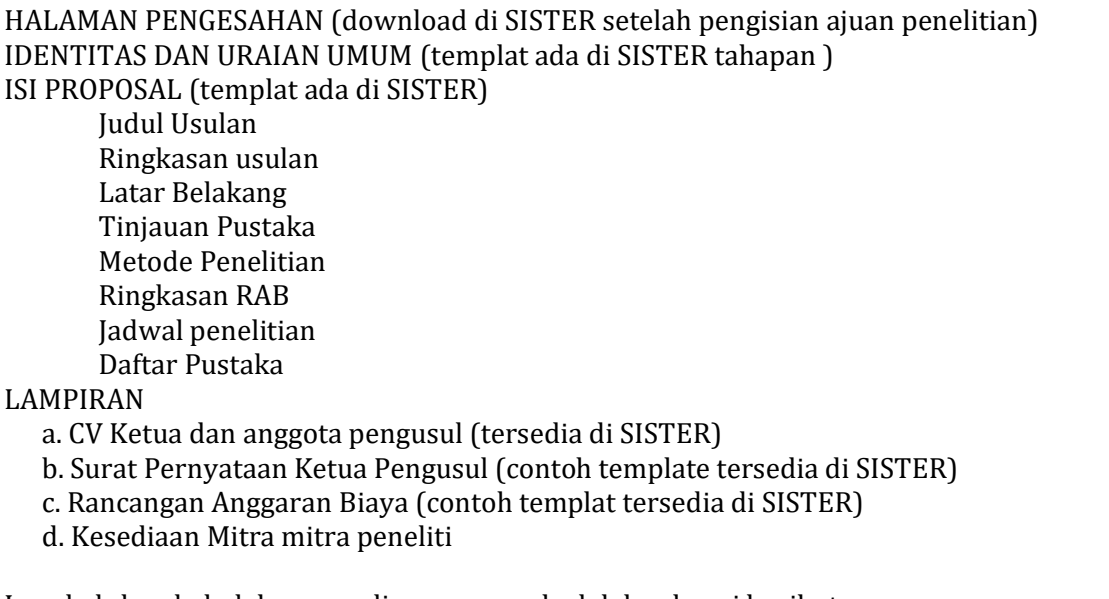

Langkah-langkah dalam penulisan proposal adalah sebagai berikut.

1. Setelah melakukan pengisian dalam isian hibah dan klik tombol

✓ SIMPAN maka tampilan

di SISTER adalah sebagai berikut.

|                                                      |                                                                                                    |                           | 🛓 TAMBAH HIBAH PENELITIAN             | 📥 TAMBAH HIBAH PENGABDIAN |
|------------------------------------------------------|----------------------------------------------------------------------------------------------------|---------------------------|---------------------------------------|---------------------------|
| nun : 2022                                           | ∽ Skim : Skim                                                                                               | Semua SKIM                | ~                                     | PEDOMAN HIBAH             |
| Berhasil Input data hibah                            |                                                                                                    |                           |                                       | ×                         |
| . Detail Hibah                                       |                                                                                                    | Status                    |                                       | Action                    |
| MICRO-MACRO LIN<br>PENGARUH PARTIS<br>TERHADAP PERTU | IKAGE DALAM KELEMBAGAAN PERTANIAN:<br>SIPASI PETANI DALAM KEMITRAAN<br>MBUHAN SEKTOR PERTANIAN DI INDONESIA | Tahapan<br>Sucura Braacaa | Desk Evaluation - Upload Do<br>Proses | kumen 🕜 🗈                 |
| SKIM                                                 | Hibah Penelitian Kerjasama Internasional                                                                    | Susunan Proposal          | 🖶 Halaman Depan dan Lembar P          | engesahaan                |
| Jenis Hibah                                          | Penelitian                                                                                                  |                           | Templat Identitas dan Uraia           | n Umum                    |
| Koordinator                                          | M. Rondhi, S.P., MP., Ph.D                                                                                  |                           | Templat Proposal Hibah Penelitia      | n Kerjasama               |
| Abstrak Kegiatan                                     | lihat abstrak kegiatan 🗎                                                                                    |                           | Internasional                         |                           |
| Jumlah Anggota                                       | <u>6</u> Anggota                                                                                            |                           | Templat Surat Pernyataan              | Ketua                     |
| Jumlah Mahasiswa                                     | <u>1</u> Mahasiswa                                                                                          |                           | Pengusul                              |                           |
| Janji Luaran Utama                                   | Jurnal Nasional Tidak Terakreditasi (Mempunyai<br>ISSN)                                                     |                           | Templat RAB                           |                           |
| Janji Luaran Tambahan                                | tidak diisi                                                                                                 | Desk Evaluation           |                                       |                           |
| Lama Penelitian                                      | 1 Tahun                                                                                                    |                           |                                       |                           |
| Usulan Tahun Ke                                      | 1                                                                                                    |                           |                                       |                           |
| Dana Unej                                            | Rp 30.000.000                                                                                               |                           |                                       |                           |
| Dana Institusi Lain                                  | Rp 30.000.000 / In kind : 3000000                                                                           |                           |                                       |                           |
| Biaya Keseluruhan                                    | Rp 60.000.000                                                                                               |                           |                                       |                           |

Gambar 5. Tampilan setelah melakukan pengisian isian dalam daftar penelitian / pengabdian

2. Pastikan anggota menyetujui (approval) sebagai anggota dalam penelitian yang diajukan.

| Nama Anggota                           | Prodi/ Asal Instansi      | Persetujuan |
|----------------------------------------|---------------------------|-------------|
| Ir. Anik Suwandari, MP.                | Agribisnis                | Setuju      |
| Dr. Ir. Joni Murti Mulyo Aji, M.Rur.M. | Magister Agribisnis       | Belum       |
| Dr. Ir. Jani Januar, MT.               | Magister Agribisnis       | Belum       |
| Dr. Triana Dewi Hapsari, SP., MP.      | Magister Agribisnis       | Belum       |
| Prof. Dr. Yuli Witono, S.TP., M.P.     | Teknologi Hasil Pertanian | Belum       |
| Yasuhiro Mori                          | -                         | Setuju      |

Gambar 5. Tampilan persetujuan anggota di menu ketua pengusul

- 3. Lakukan download dokumen-dokumen template dalam tampilan Desk Evaluation Upload Dokumen Proses
- 4. Lakukan penulisan proposal pada templat isi proposal pada hibah yang diajukan (templat berbeda antar satu hibah dengan hibah yang lain)

- 4. Lengkapi isian lampiran sesuai templat.
- 5. Khusus untuk dokumen CV, dapat didonload di SISTER pada menu CV Dosen. Jika CV belum sesuai dapat dilakukan edit melalui menu-menu di penelitian dan pengabdian.

| RMASI                                                                                                    | TERPADU<br>FAS JEMBER | Dosen                      |                   |                  |                                | Ê                     | ٩              |                                                         | D.             |
|----------------------------------------------------------------------------------------------------|-----------------------|----------------------------|-------------------|------------------|--------------------------------|-----------------------|----------------|---------------------------------------------------------|----------------|
|                                                                                                    |                       | 🗮 Akademik 🛛 🛢             | ) Tugas Akhir 🛛 🥊 | ⊅ Event & Simawa | 🗎 Presensi                     | X Web & Personal      | Í              | M. Rond                                                 | hi, S.P., MP., |
|                                                                                                    | Daftar Hibah Per      | nelitian / Pengabdian      |                   |                  |                                |                       |                | rondhi.faper                                            | ta@unej.ac.id  |
| Tahun                                                                                                    | : 2022                | ~                          | Skim : [          | Semua SKIM       | ▲ TAMBAH HI                    | BAH PENELITIAN        | CAMB.          | Nomor Pegawai<br>197707062008011012<br>Jabatan<br>Dosen | >              |
| Berh                                                                                                    | asil Input data hibah |                            |                   |                  |                                |                       | U              | Language                                                | English        |
| No. I                                                                                                    | Detail Hibah          |                            |                   | Status           |                                |                       |                | Profil                                                  |                |
| 1 MICRO-MACRO LINKAGE DALAM KELEMBAGAAN PERTANIAN:<br>PENGARUH PARTISIPASI PETANI DALAM KEMITRAAN<br>TERHADAP PERTUMBUHAN SEKTOR PERTANIAN DI INDONESIA |                       |                            | Tahapan           | Desk Eval        | uation - Upload Doku<br>Proses |                       | CV Dosen       |                                                         |                |
|                                                                                                    | SKIM                  | Hibah Penelitian Kerjasa   | ama Internasional | Susunan Proposal | Halaman Depan dan Lembar Per   | 202                   | Ganti Password |                                                         |                |
|                                                                                                    | Jenis Hibah           | Penelitian                 |                   |                  | Templat Identitas dan Uraian   |                       | 511            | Log Out                                                 |                |
|                                                                                                    | Koordinator           | M. Rondhi, S.P., MP., Ph.I | D                 |                  |                                |                       | sahaan         |                                                         |                |
|                                                                                                    | Abstrak Kegiatan      | lihat abstrak kegiatan 🗋   |                   |                  |                                | Internasional         |                |                                                         |                |
|                                                                                                    | Jumlah Anggota        | <u>6</u> Anggota           |                   |                  | Templa                         | t Surat Pernyataan Ke | etua           |                                                         |                |
|                                                                                                    | Jumlah Mahasiswa      | 1 Mahasiswa                |                   |                  |                                | Pengusui              |                |                                                         |                |

Gambar 6. Tampilan untuk mendonload CV dosen

6. Setalah dokumen-dokumen tersebut dilengkapi, susun dokumen sesuai dengan urutan dalam sistematika pengajuan dalam satu file dengan ukuran maksimal 5 MB.

### **C. UPLOAD DOKUMEN**

Tahap terakhir pengajuan proposal adalah upload dokumen proposal yang telah dijadikan satu file seperti pada tahapan sebelumnya. Tahapan upload adalah sebagai berikut.

.

Lakukan upload dokumen melalui hibah dengan melakukan klik pada tombol
Tampilan dapat dilihat dalam gambar berikut.

| Tahapan          | Desk Evaluation - Upload Dokumen<br>Proses                   |
|------------------|--------------------------------------------------------------|
| Susunan Proposal | 🖨 Halaman Depan dan Lembar Pengesahaan                       |
|                  | Templat Identitas dan Uraian Umum                            |
|                  | Templat Proposal Hibah Penelitian Kerjasama<br>Internasional |
|                  | Templat Surat Pernyataan Ketua<br>Pengusul                   |
|                  | Templat RAB                                                  |
| Desk Evaluation  | _ 6                                                          |
|                  |                                                              |

1

Gambar 7. Tombol untuk upload dokumen proposal

2. Jika upload berhasil, maka tampilan pada SISTER sebagai berikut. Proposal yang

diunggah dapat didownload pada tombol "lihat dokumen proposal

| : | Semua SKIM       | ✓                                                         | Doman Hibah | - |
|---|------------------|-----------------------------------------------------------|-------------|---|
|   | Status           |                                                           | Action      |   |
|   | Tahapan          | Desk Evaluation - Upload Dokumen<br>Proses                |             |   |
| 4 | Susunan Proposal | 🔒 Halaman Depan dan Lembar Pengesahaan                    |             |   |
|   |                  | Remplat Identitas dan Uraian Umum                         |             |   |
|   |                  | Templat Proposal Hibah Penelitian Kerjasama Internasional | a           |   |

---000----